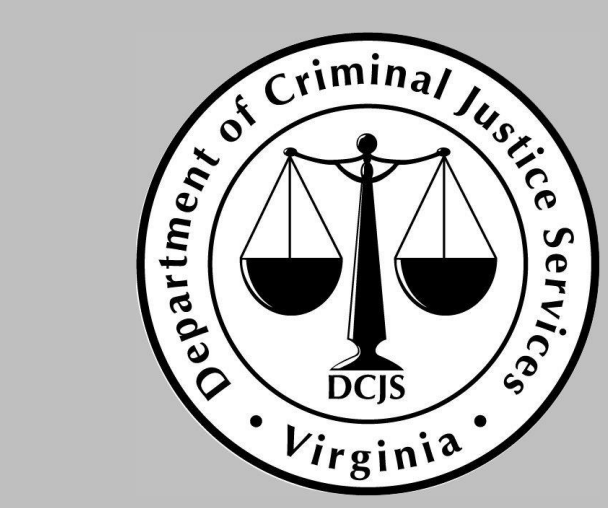

#### Learning Management System (LMS) Portal Registration Tutorial

**DCJS On-Line Courses** 

#### **Non-State Registration**

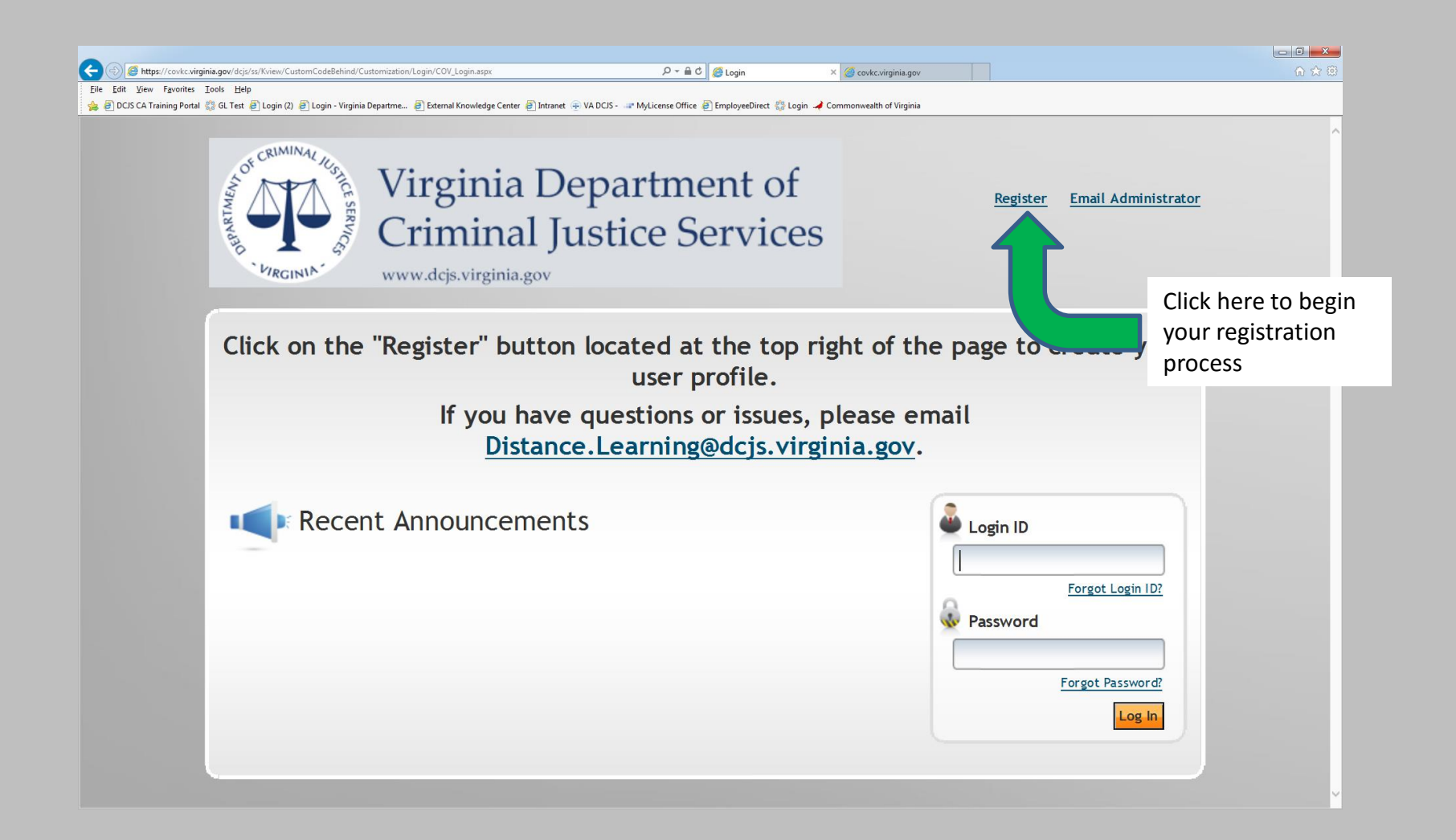

## Registering

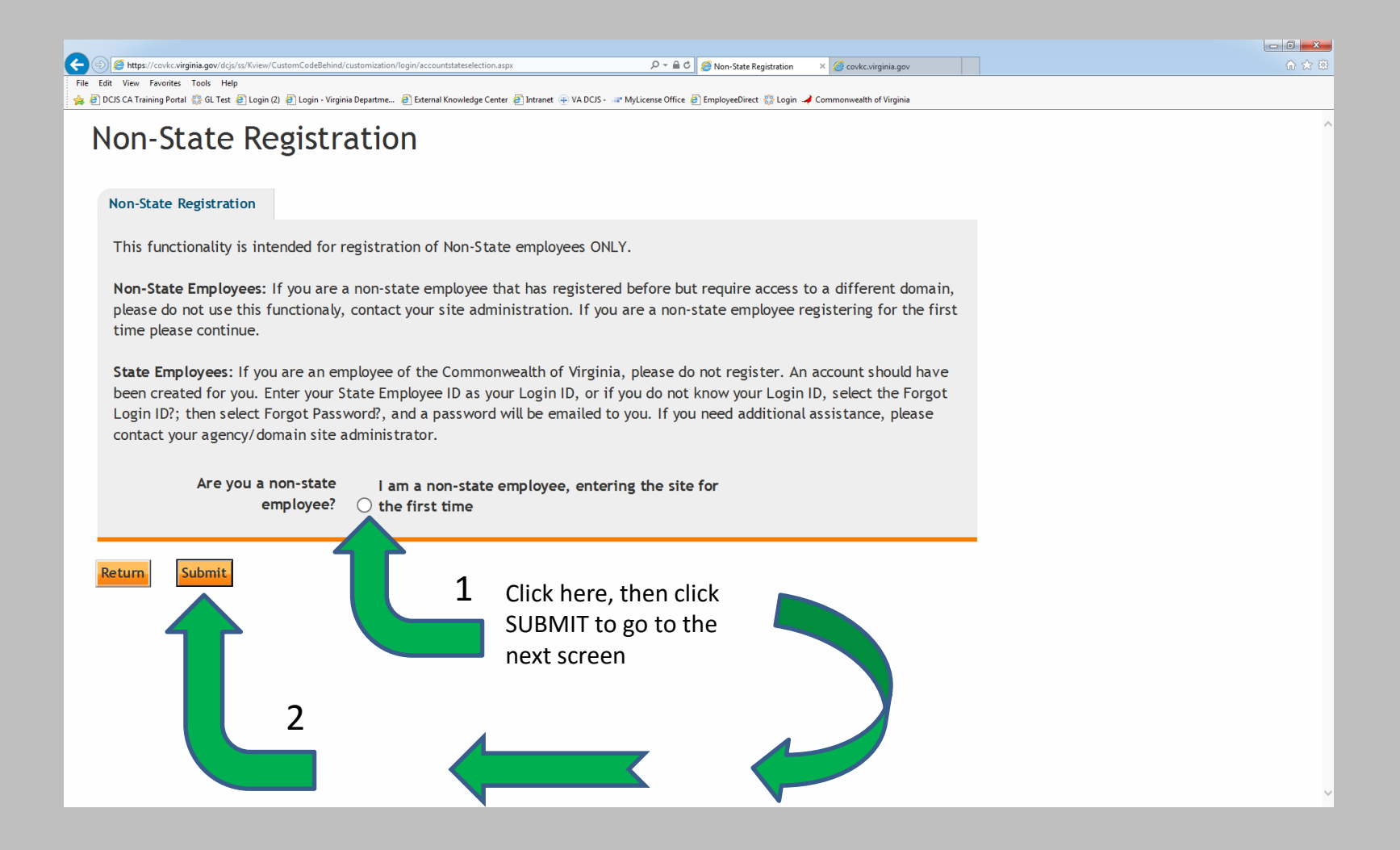

### **User Information Page**

| eate New Non-S                   | State Account                                               | 0              |                            |
|----------------------------------|-------------------------------------------------------------|----------------|----------------------------|
| ate an account for a new user.   |                                                             |                |                            |
| ser Information Manager          | Organization Job Title Affiliation Addition                 | al Information |                            |
| ser Information                  |                                                             |                |                            |
| ype the indicated information in | the fields, make menu selections, and click Next to proceed |                |                            |
| * Login ID                       | PSStraining5                                                |                | Fill out all Required      |
| * Password                       | ••••••                                                      | Password Rules | fields with * 11se         |
| * Confirm Password               | •••••                                                       |                | ileius with . Ose          |
| * First Name                     | Private                                                     |                | current and accurate       |
| " Last Name<br>Middle Name       | Security                                                    |                | information                |
| * Last 4 of SSN                  | 1234                                                        |                | information.               |
| * Date of Birth                  | 8/8/1978                                                    |                |                            |
| * Email Address                  | complianceagent12@dcjs.gov                                  |                |                            |
| * Gender                         | Male     O Female                                           |                | Scroll to the bottom and   |
| * Address                        | 1100bankstree                                               |                | click NEXT button          |
| * City                           | Richmond                                                    |                |                            |
| * U.S. State                     | Virginia V                                                  |                | (Minimum Password          |
| * Home Phone                     | 807-786-4000                                                |                | ·<br>Longth, 6 characters) |
| Fax                              |                                                             |                | Length: 6 characters)      |
| Qualifications                   |                                                             |                | IMPORTANT:WRITE            |
|                                  |                                                             |                |                            |
|                                  |                                                             |                | DOWN LOGIN ID AND          |
| * Section 508 Support            |                                                             |                | TEMPORARY                  |
| * Primary Language               | English (US) V                                              |                |                            |
| * Region                         | English (United States)                                     | ~              | <u>PASSWORD</u> )          |
| * Time Zone                      | (GMT-05:00) Eastern Time (US and Canada)                    | ~              |                            |

### Manager

|                                                                                                    |                                         |                          |                                    |                                 | - 0 <b>- X</b> |
|----------------------------------------------------------------------------------------------------|-----------------------------------------|--------------------------|------------------------------------|---------------------------------|----------------|
| C C C A the string in a gov/dcjs/ss/Kview/CustomCodeBehind/customization/wizards/cov_useraccountwizard.aspx $ ho$                                                                                                    | 🗸 🔒 🖒 🧭 COV Time Attendance & Leave     | Create New Non-State Acc | × 🕗 Virginia Administrative Code 🧲 | Code of Virginia Code - Article | ☆ ☆            |
| File Edit View Favorites Tools Help                                                                                                    | e Office 🦱 EmployeeDirect 🖑 Login 🌛 Con | propyealth of Virginia   |                                    |                                 |                |
| i in a post on noming that is of the all county and opprinting a submitting cance and interacting the submitting that is the submitting of the submitting of | e onice 🛃 employeeonice 👦 eogin 🦊 eon   |                          |                                    |                                 |                |
| Create New Non-State Account                                                                                                    | 0                                       |                          |                                    |                                 | <u>^</u>       |
| Create an account for a new user.                                                                                                    |                                         |                          |                                    |                                 | - 1            |
|                                                                                                    |                                         |                          |                                    |                                 | - 1            |
| User Information <b>   Manager</b>    Organization    Job Title    Affiliation    Additional Information                                                                                                    |                                         |                          |                                    |                                 |                |
| Select Manager                                                                                                    |                                         |                          |                                    |                                 |                |
| Enter a last name, first name or both and then click Search. Click the button next to a user's name and dick Select                                                                                                    | Manager                                 |                          |                                    |                                 | - 1            |
| to designate the person as your manager. You can click the information icon for any user to view more information                                                                                                    | about                                   |                          |                                    |                                 |                |
| the user.                                                                                                    |                                         |                          |                                    |                                 |                |
| Last Name                                                                                                    |                                         |                          |                                    |                                 |                |
| First Name                                                                                                    |                                         |                          |                                    |                                 |                |
|                                                                                                    |                                         |                          |                                    |                                 |                |
| Search                                                                                                    |                                         |                          |                                    |                                 |                |
|                                                                                                    |                                         |                          |                                    |                                 |                |
|                                                                                                    |                                         |                          |                                    |                                 |                |
| Cancel                                                                                                    |                                         |                          |                                    |                                 |                |
|                                                                                                    |                                         |                          |                                    |                                 |                |
| DO NOT enter a                                                                                                    |                                         |                          |                                    |                                 |                |
| name CLICK                                                                                                    |                                         |                          |                                    |                                 |                |
|                                                                                                    |                                         |                          |                                    |                                 | - 1            |
| <u>SLARCH IAD</u>                                                                                                    |                                         |                          |                                    |                                 |                |
| <u>ONLY</u> to advance                                                                                                    |                                         |                          |                                    |                                 | - 1            |
| to the next                                                                                                    |                                         |                          |                                    |                                 |                |
| ccreen                                                                                                    |                                         |                          |                                    |                                 | - 1            |
| 3012011                                                                                                    |                                         |                          |                                    |                                 |                |
|                                                                                                    |                                         |                          |                                    |                                 |                |
|                                                                                                    |                                         |                          |                                    |                                 |                |
|                                                                                                    |                                         |                          |                                    |                                 |                |
|                                                                                                    |                                         |                          |                                    |                                 |                |

### Manager Continued

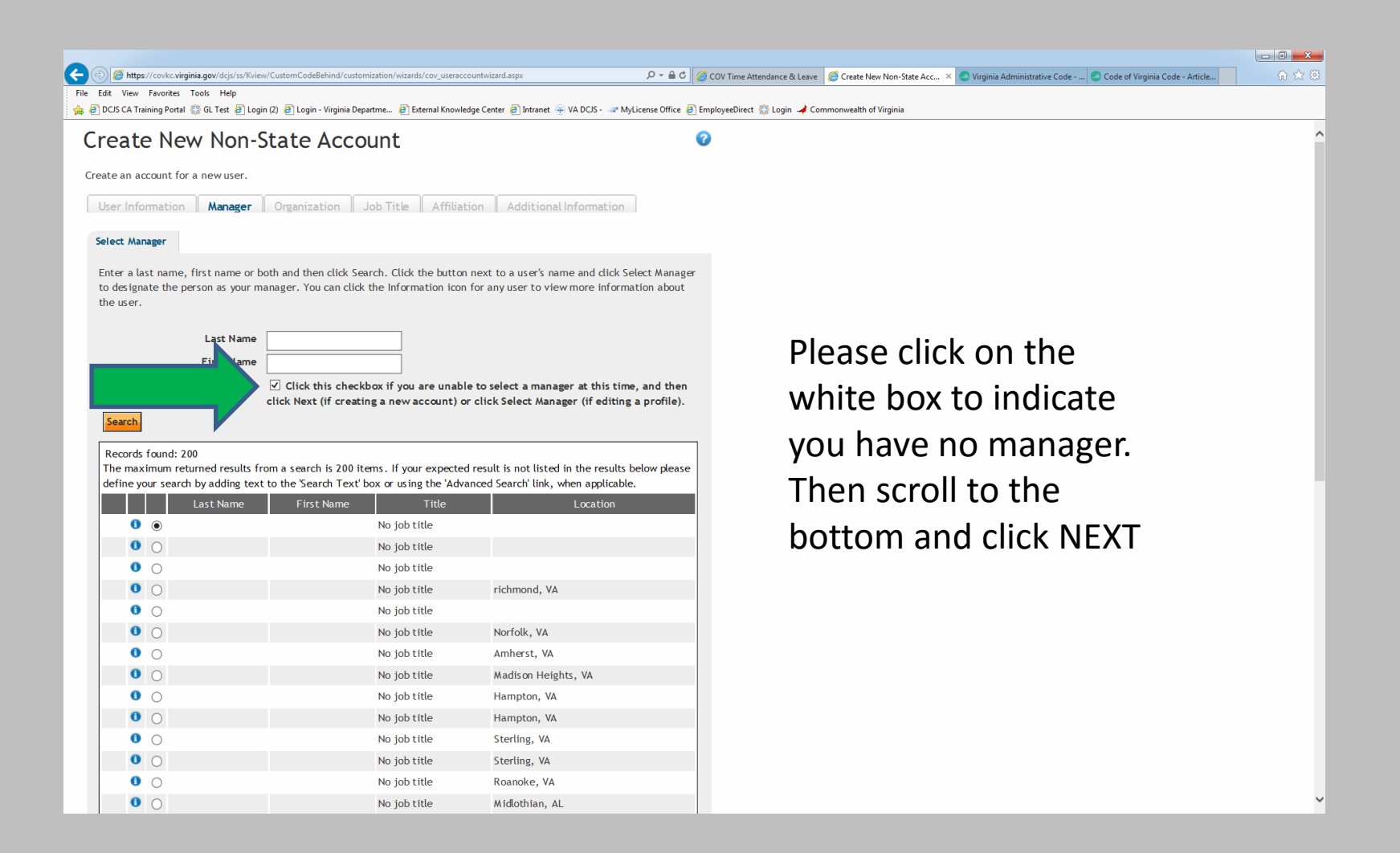

### Manager Continued

| 🧖 https://sc    | ulus vizzizie z zavlalaje (as Weizer | /Custom CodeRelated (sustamination /u | inside (equivariant construction of a series | O-Ad Contraction                                         |              |
|-----------------|--------------------------------------|---------------------------------------|----------------------------------------------|----------------------------------------------------------|--------------|
| Edit View Fav   | vorites <u>T</u> ools <u>H</u> elp   | // CustomCodebenind/ customization/ w | izards/ cov_useraccountwizard.aspx           | Create New Non-Stat                                      | Acc ×        |
| DCJS CA Trainin | g Portal 🖏 GL Test 🗿 Login           | n (2) 🧃 Login - Virginia Departme 🤞   | External Knowledge Center 🗿 Intran           | et 🛞 VA DCJS - 🚙 MyLicense Office 🗿 EmployeeDirect 🍪 Log | 1 🌙 Commonwe |
| 0               | 0                                    |                                       | No job title                                 | Midlothian VA                                            |              |
|                 | 0                                    |                                       | No job title                                 | Midlothian, VA                                           |              |
| 0               | 0                                    |                                       | No job title                                 | Midlothian, VA                                           |              |
| 0               | 0                                    |                                       | No job title                                 | Midiothian, VA                                           |              |
| 0               | 0                                    |                                       | No job title                                 | Bassett, VA                                              | _            |
| 0               | 0                                    |                                       | No job title                                 | Waynesboro, VA                                           |              |
| 0               | 0                                    |                                       | No job title                                 | Waynesboro, VA                                           |              |
| 0               | 0                                    |                                       | No job title                                 | Waynesboro, VA                                           |              |
| 0               | 0                                    |                                       | No job title                                 | Waynesboro, VA                                           |              |
| 0               | 0                                    |                                       | No job title                                 | Waynesboro, VA                                           |              |
| 0               | 0                                    |                                       | No job title                                 |                                                          |              |
| 0               | 0                                    |                                       | No job title                                 | Fredericksburg, VA                                       |              |
| 0               | 0                                    |                                       | No job title                                 | Danville, VA                                             |              |
| 0               | 0                                    |                                       | No job title                                 | Danville, VA                                             |              |
| 0               | 0                                    |                                       | No job title                                 | Newport News, VA                                         |              |
| 0               | 0                                    |                                       | No job title                                 | Hampton, VA                                              |              |
| 0               | 0                                    |                                       | No job title                                 | Hampton, VA                                              |              |
| 0               | 0                                    |                                       | No job title                                 | Hampton, VA                                              |              |
| 0               | 0                                    |                                       | No job title                                 | Hampton, VA                                              |              |
| 0               | 0                                    |                                       | No job title                                 | Newport News, VA                                         |              |
| 0               | O Faison                             | Charles                               | 61522                                        |                                                          |              |
| 0               | O Leach                              | John                                  | Fire Fighter                                 |                                                          |              |
| 0               | O LIU                                | BONNIE                                | OTHER                                        | lorton, MD                                               |              |
| 0               | O Miller                             | Linda                                 | Other                                        | martinsville. VA                                         |              |
| 12245           | 0                                    |                                       |                                              |                                                          |              |
| 12345           |                                      |                                       |                                              |                                                          |              |
|                 |                                      |                                       |                                              |                                                          |              |
| Back N          | ext                                  |                                       |                                              |                                                          |              |

## Organization

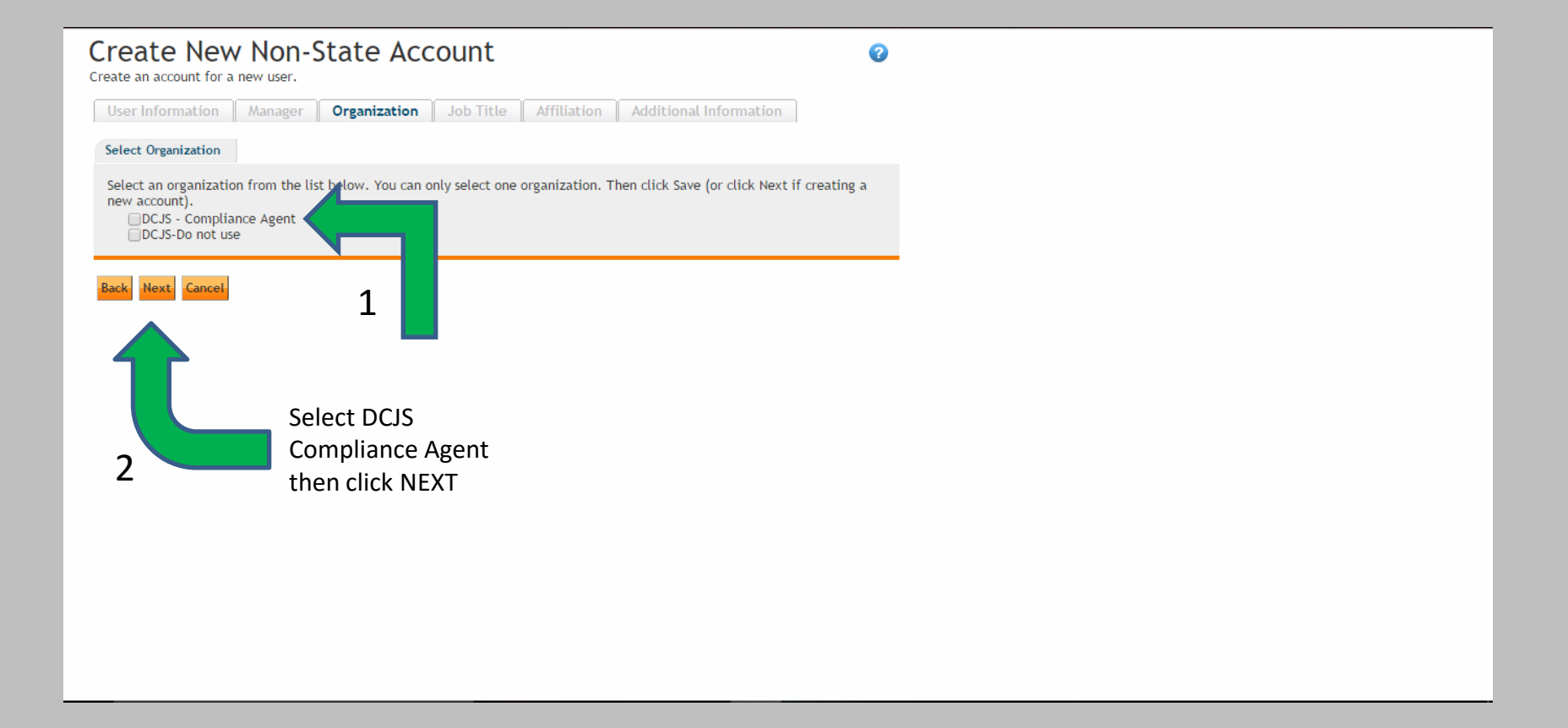

## Job Title

| 🗲 🐑 🍥 https://co/cc/virginia.gov/dcjs/ss/Kview/Custom/CadeBehind/customization/wizards/cov_useraccountwizard.aspx 🖉 + 🔒 🖒 🎯 Create New Non-State Acc X                                                     |   |
|----------------------------------------------------------------------------------------------------|---|
| File [ját ]yew Fayontes ]ools Help                                                                                                    |   |
| 🙀 El DOS CA training rotati 💱 de Lett El Legin (2) El Legin - Virginia Departman. El patemai knowledge Center El Intranet 🚽 VA DOS - 🤿 Wylicense Orne El EmployéeUntect 🖏 Legin 🔺 Commonwealth of Virginia |   |
| Create New Non-State Account 📀                                                                                                    | ^ |
|                                                                                                    |   |
| Create an account for a new user.                                                                                                    |   |
| User Information Manager Organization Job Title Affiliation Additional Information                                                                                                    |   |
| Select Job Title                                                                                                    |   |
| Perform a search to find job titles. Click the button to the left of a job title and click Next. Click the checkbox if unable to select a job title at this time.                                          |   |
| Search Text                                                                                                    |   |
| Search Type All words                                                                                                    |   |
| Search                                                                                                    |   |
|                                                                                                    |   |
|                                                                                                    |   |
|                                                                                                    |   |
| Bar Yext Cancel                                                                                                    |   |
| DO NOT enter any text                                                                                                    |   |
|                                                                                                    |   |
|                                                                                                    |   |
| to advance to the next screen                                                                                                    |   |
|                                                                                                    |   |
|                                                                                                    |   |
|                                                                                                    |   |
|                                                                                                    |   |
|                                                                                                    |   |

## Job Title Continued

| Create New Non-State Account<br>Create an account for a new user.                                                                                                 |
|----------------------------------------------------------------------------------------------------|
| User Information Manager Organization Job Title Affiliation Additional Information                                                                                |
| Select Job Title                                                                                                    |
| Perform a search to find job titles. Click the button to the left of a job title and click Next. Click the checkbox if unable to select a job title at this time. |
| Search Text                                                                                                    |
| Search Type All words V                                                                                                    |
| Records found: 3                                                                                                    |
| Job Title                                                                                                    |
| O Compliance Agent                                                                                                    |
| O ther                                                                                                    |
| Back Next Cancel                                                                                                    |
| Select Job Title                                                                                                    |
| then click Next                                                                                                    |
|                                                                                                    |

### Affiliation

| 🗲 🛞 🍘 https://cov/cc.virginia.gov/dcji/ss/Kview/CustomCodeBehind/customization/wizards/cov_useraccountwizard.spx 🖉 🕈 🕯 🖉 Create New Non-State Acc X |             | - □ <b>×</b> |
|----------------------------------------------------------------------------------------------------|-------------|--------------|
| File Edit View Favorites Iools Help  🖗 Edit View Favorites Iools Help                                                                               |             |              |
| Create New Non-State Account                                                                                                    |             | ^            |
| Create an account for a new user.                                                                                                    |             |              |
| User Information Manager Organization Job Title Affiliation Additional Information                                                                  |             |              |
| Select Affiliation                                                                                                    | Select an   |              |
| Type the indicated information in the fields, make menu selections, and click Create or Net (if available) to proceed                               | affiliation |              |
| * Attiliation  * Reason for Access                                                                                                    |             |              |
| Some of the fields below might become required depending on the affiliation selected<br>* Federal Agency /                                          |             |              |
| Organization * County ID V                                                                                                    |             |              |
|                                                                                                    |             |              |
| Create Back Cancel                                                                                                    |             |              |
|                                                                                                    |             |              |
|                                                                                                    |             |              |
|                                                                                                    |             |              |
|                                                                                                    |             |              |
|                                                                                                    |             |              |
|                                                                                                    |             |              |
|                                                                                                    |             |              |
|                                                                                                    |             | ~            |

### Affiliation

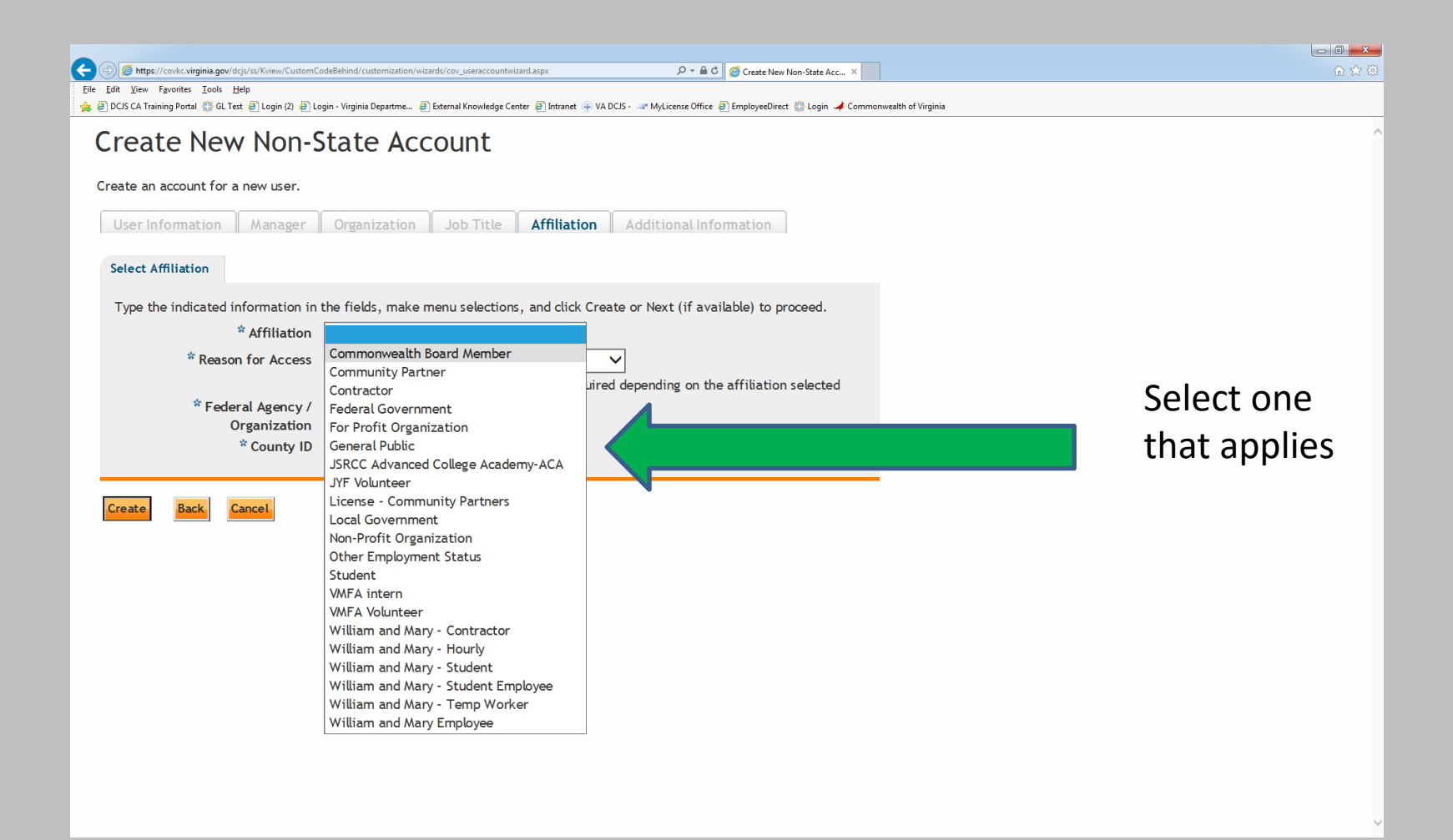

### Affiliation

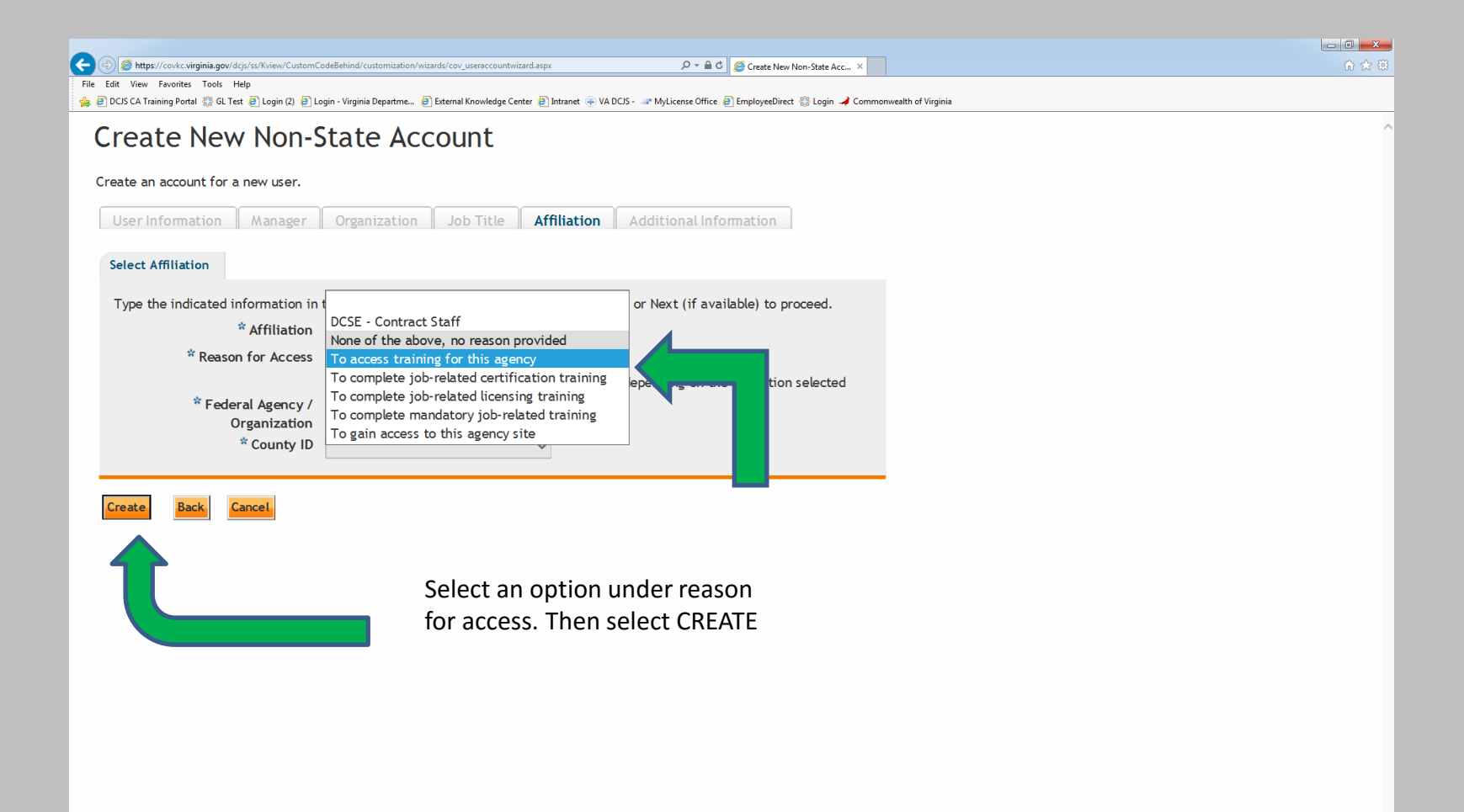

### **Registration Submitted**

| C C K C K C V C V C V C V C V C V C V C                                                                                                    |   |
|----------------------------------------------------------------------------------------------------|---|
| File Edit View Favorites Tools Help                                                                                                    |   |
| Registration Request Submitted                                                                                                    | ^ |
| Registration Request Submitted                                                                                                    |   |
| Your registration request has been submitted to an Administrator for approval. You will be notified via an email if your registration was approved or denied |   |
| Return                                                                                                    |   |
|                                                                                                    |   |
| Select RETURN to                                                                                                    |   |
| return to the log in page                                                                                                    |   |
|                                                                                                    |   |
|                                                                                                    |   |
|                                                                                                    |   |
|                                                                                                    |   |
|                                                                                                    |   |
|                                                                                                    |   |

## Reminder

- You will <u>NOT</u> have immediate access to the Learning Management System portal.
- It may take up to 2 business days to be granted access to the Learning Management System portal.
- You will receive an email notifying you that you have access to the Learning Management System portal once approved.
- Please monitor your spam/junk folder as well
- For further assistance please contact a Learning Management System portal administrator at <u>Distance.learning@dcjs.virginia.gov</u>.

### **Taking the Course**

Compliance Agent 12E/12I

### Accessing the Portal

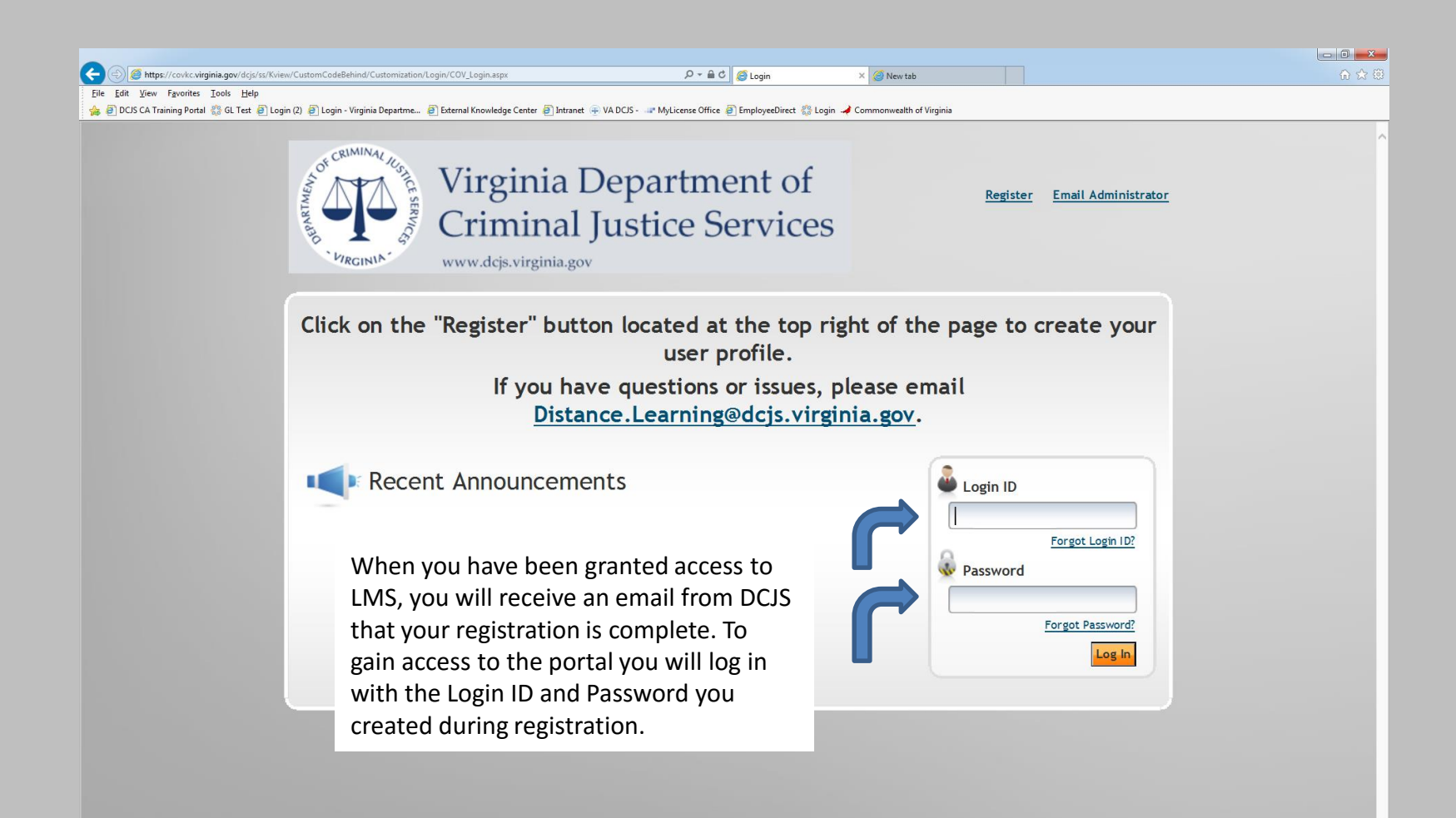

### Change your Password

| Image: Second Second |           | î |
|----------------------------------------------------------------------------------------------------|-----------|---|
| g 🧃 DCJS CA Training Portal 💱 GL Test 🧃 Login (2) 🧃 Login - Virginia Departme 🖉 External Knowledge Center 🗿 Intranet 🛞 VA DCJS - 💷 MyLicense Office 🧃 EmployeeDirect 💱 Login 🌙 Commonwealth of Virginia                                                                                                    |           |   |
| Welcome, Private Security   Logout                                                                                                    | Site Help |   |
| Edit Password                                                                                                    | Ø         |   |
| Change your password. Remember to use your new password the next time you log in.                                                                                                    |           |   |
| Edit Password                                                                                                    |           |   |
| To change your password, enter your current password and enter the new password twice. Click Save when finished.                                                                                                    |           |   |
| * New Password Password Rules * Confirm New Password                                                                                                    |           |   |
| Save                                                                                                    |           |   |
| Enter in your temporary password you created during registration and now create a permanent password using no less then 6 characters.                                                                                                    |           |   |
|                                                                                                    |           |   |

>

### Welcome

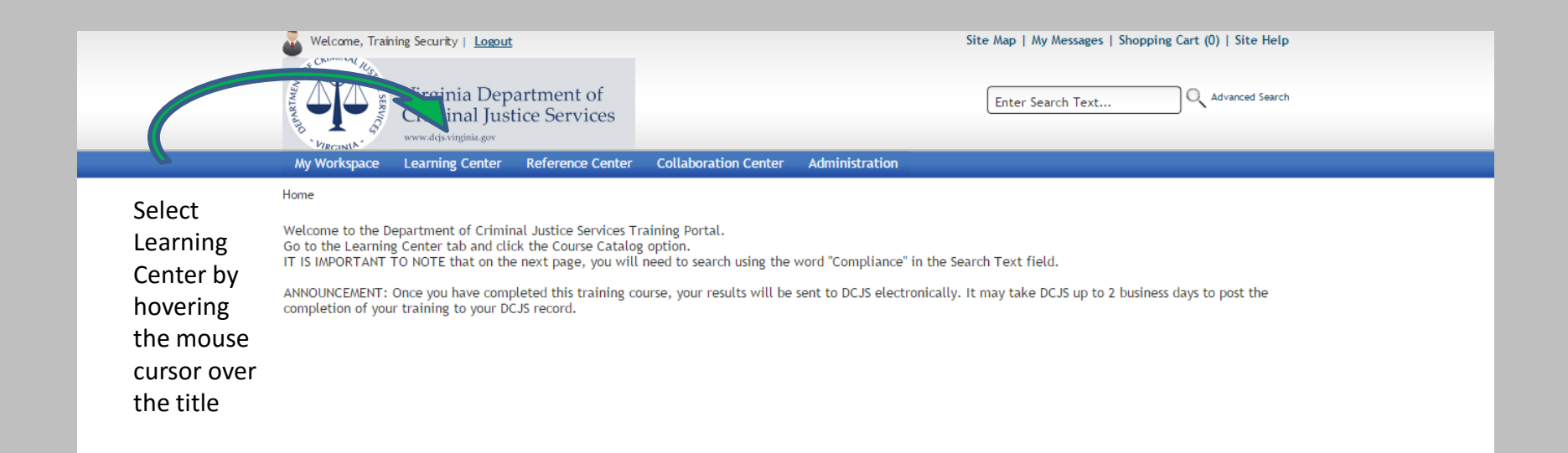

### Learning Center

|                                                     | Territoria de la construcción de la construcción |                               |                                                                                                    | -                          |                          |                      |                         |     |
|-----------------------------------------------------|----------------------------------------------------------------------------------------------------|-------------------------------|----------------------------------------------------------------------------------------------------|----------------------------|--------------------------|----------------------|-------------------------|-----|
| Attps://covkc.virginia.gov/dcjs/ss/Kview/CustomCode | Behind/base/Imswelcomemessage                                                                                                    | e.aspx                        | 0 <b>≜</b> ₹ Q                                                                                                    | 🕘 Home                     | × 🥝 New tab              |                      |                         | 合分袋 |
| File Edit View Favorites Tools Help                 | - Virginia Departme 🖉 Externa                                                                                                    | l Knowledge Center 🗿 Intranet | VA DCIS                                                                                                    | EmployeeDirect 😤 Login 🦼   | Commonwealth of Virginia |                      |                         |     |
|                                                     | rigina o oparation o                                                                                                    | indonicage center 😜 indunet   | (j) in the second second secon | employeebileer 8,0 cogin 4 | commoniteaux or ringinia |                      |                         |     |
| 🥁 Welcome, Priva                                    | te Security   <u>Logout</u>                                                                                                    |                               |                                                                                                    |                            | Site Map   M             | y Messages   Shoppir | ng Cart (0)   Site Help | ^   |
| OF CRIMINAL ILS                                     |                                                                                                    |                               |                                                                                                    |                            |                          |                      |                         |     |
|                                                     | Virginia Dong                                                                                                    | rtmont of                     |                                                                                                    |                            |                          |                      |                         |     |
|                                                     | Criminal Justi                                                                                                    | ice Services                  |                                                                                                    |                            | Enter Se                 | arch Text            | Advanced Search         |     |
| 370 <b>L</b> 67                                     | www.dcis.virginia.gov                                                                                                    | ice Services                  |                                                                                                    |                            |                          |                      |                         |     |
| * Minau                                             | Learning Center                                                                                                    | Reference Center              | Collaboration Center                                                                                                    | Administration             |                          |                      |                         |     |
|                                                     | Course Catalog                                                                                                    |                               |                                                                                                    |                            |                          |                      |                         |     |
|                                                     | Tests                                                                                                    |                               |                                                                                                    |                            |                          |                      |                         |     |
|                                                     | Bund                                                                                                    |                               |                                                                                                    |                            |                          |                      |                         |     |
| Welcome to the D                                    | s ns                                                                                                    | vices T                       | raining Portal!                                                                                                    |                            |                          |                      |                         |     |
|                                                     | Tra Facilit                                                                                                    | ties                          |                                                                                                    |                            |                          |                      |                         |     |
|                                                     | Ce tions                                                                                                    |                               |                                                                                                    |                            |                          |                      |                         |     |
| Click                                               |                                                                                                    |                               |                                                                                                    |                            |                          |                      |                         |     |
| CIICK                                               |                                                                                                    |                               |                                                                                                    |                            |                          |                      |                         |     |
| Learning                                            |                                                                                                    |                               |                                                                                                    |                            |                          |                      |                         |     |
| Center. then                                        | C                                                                                                    |                               |                                                                                                    |                            |                          |                      |                         |     |
| coloct                                              | Z                                                                                                    |                               |                                                                                                    |                            |                          |                      |                         |     |
| Select                                              |                                                                                                    |                               |                                                                                                    |                            |                          |                      |                         |     |
| course                                              |                                                                                                    |                               |                                                                                                    |                            |                          |                      |                         |     |
| catalog                                             |                                                                                                    |                               |                                                                                                    |                            |                          |                      |                         |     |
| 5                                                   |                                                                                                    |                               |                                                                                                    |                            |                          |                      |                         |     |
|                                                     |                                                                                                    |                               |                                                                                                    |                            |                          |                      |                         |     |
|                                                     |                                                                                                    |                               |                                                                                                    |                            |                          |                      |                         |     |
|                                                     |                                                                                                    |                               |                                                                                                    |                            |                          |                      |                         |     |
|                                                     |                                                                                                    |                               |                                                                                                    |                            |                          |                      |                         |     |
|                                                     |                                                                                                    |                               |                                                                                                    |                            |                          |                      |                         |     |
|                                                     |                                                                                                    |                               |                                                                                                    |                            |                          |                      |                         |     |
|                                                     |                                                                                                    |                               |                                                                                                    |                            |                          |                      |                         |     |
|                                                     |                                                                                                    |                               |                                                                                                    |                            |                          |                      |                         |     |
|                                                     |                                                                                                    |                               |                                                                                                    |                            |                          |                      |                         | ~   |

### **Course Catalog**

| C () of https://cov/c.virginia.gov/dcjs/ss/Kview/CustomCodeBehind/Base/Content/ContentSimpleSearch.aspv3strContentTyp | eld=MLBASE.COURSEWARE P = @ Course Catalog × 2 New tab                                                                                                    |
|----------------------------------------------------------------------------------------------------|----------------------------------------------------------------------------------------------------|
| File Edit View Favorites Tools Help                                                                                   |                                                                                                    |
| 🐅 🥘 DCJS CA Training Portal 🎇 GL Test 🕘 Login (2) 🥑 Login - Virginia Departme 🧃 External Knowledge Center 🗿 Intra     | net 🛞 VA DCJS - 🐨 MyLicense Office 🕘 EmployeeDirect 🎲 Login 🖌 Commonwealth of Virginia                                                                                        |
| Welcome, Private Security   Logout                                                                                    | Site Map   My Messages   Shopping Cart (0)   Site Help                                                                                                    |
| Virginia Department of<br>Criminal Justice Services                                                                   | Enter Search Text 🔍 Advanced Search                                                                                                    |
| My Workspace Learning Center Reference Center                                                                         | r Collaboration Center Administration                                                                                                    |
| Home >> Learning Center >> Course Catalog                                                                             |                                                                                                    |
| Course Catalog                                                                                                    |                                                                                                    |
| Search for courses and curriculums and enroll in them. D<br>To perform a search, enter keywords in the Search Te      | epending on the system's configuration, enrollment may be automatic.<br>ext field. Then make selections using the search criteria options, and click Search. Use the Advanced |
| Search link to enter more specific search criteria for y                                                              | your search.                                                                                                    |
| Search Text All words                                                                                                 | Search Advanced Search   Calendar View   Print Version                                                                                                    |
| Ty<br>b                                                                                                    | ype in a key word here, Compliance will<br>e the keyword used in this tutorial                                                                                                |

# Finding your Course

|                         | Tools Help                                                                                                    |                                                                                     |
|-------------------------|----------------------------------------------------------------------------------------------------|-------------------------------------------------------------------------------------|
| DCJS CA Training Portal | I 🍪 GL Test 🧃 Login (2) 🗿 Login - Virginia Departme 🗿 External Knowledge Center 🗿 Intranet 💮 VA DCJS - 🖙 MyLic | :ense Office 🗿 EmployeeDirect 🎡 Login 🌙 Commonwealth of Virginia                    |
|                         | Welcome, Private Security   Logout                                                                             | Site Map   My Messages   Shopping Cart (0)   Site Help                              |
|                         | S CRIMINAL ILL                                                                                                 |                                                                                     |
|                         | Virginia Department of                                                                                         |                                                                                     |
|                         | Criminal Justice Services                                                                                      | Enter Search Text                                                                   |
|                         | www.dcjs.virginia.gov                                                                                          |                                                                                     |
|                         | My Workspace Learning Center Reference Center Collaboration                                                    | n Center Administration                                                             |
|                         | Home >> Learning Center >> Course Catalog                                                                      |                                                                                     |
|                         |                                                                                                    |                                                                                     |
|                         | Course Catalog                                                                                                 | 0                                                                                   |
|                         | Course Catalog                                                                                                 |                                                                                     |
|                         |                                                                                                    |                                                                                     |
|                         | Search for courses and curriculums and enroll in them. Depending on the s                                      | ystem's configuration, enrollment may be automatic.                                 |
|                         |                                                                                                    |                                                                                     |
|                         |                                                                                                    |                                                                                     |
|                         | To perform a search, enter keywords in the Search Text field. Then ma                                          | ke selections using the search criteria options, and click Search. Use the Advanced |
|                         | Search link to enter more specific search criteria for your search.                                            |                                                                                     |
|                         |                                                                                                    |                                                                                     |
|                         |                                                                                                    |                                                                                     |
|                         | Search Text Compliance X All words V                                                                           | Advanced Search   Calendar View   Print Version                                     |
|                         | Search Text Compliance X All words V                                                                           | Advanced Search   Calendar View   Print Version                                     |
|                         | Search Text Compliance X All words V Search                                                                    | Advanced Search   Calendar View   Print Version                                     |
|                         | Search Text Compliance X All words V Search                                                                    | Advanced Search   Calendar View   Print Version                                     |
|                         | Search Text Compliance X All words V Search                                                                    | Advanced Search   Calendar View   Print Version                                     |
| Бır                     | Search Text Compliance X All words Search                                                                      | Advanced Search   Calendar View   Print Version                                     |
| Тур                     | Search Text Compliance X All words Search                                                                      | Advanced Search   Calendar View   Print Version                                     |
| Tyr<br>and              | search Text Compliance X All words Search                                                                      | Advanced Search   <u>Calendar View</u>   <u>Print Version</u>                       |
| Typ<br>and              | search Text Compliance X All words Search                                                                      | Advanced Search   Calendar View   Print Version                                     |
| Typ<br>and              | search Text Compliance X All words Search                                                                      | Advanced Search   <u>Calendar View</u>   <u>Print Version</u>                       |
| Typ<br>and              | search Text Compliance X All words Search                                                                      | Advanced Search   <u>Calendar View</u>   <u>Print Version</u>                       |
| Tyr<br>and              | search Text Compliance X All words Search                                                                      | Advanced Search   <u>Calendar View</u>   <u>Print Version</u>                       |
| Tyr<br>and              | search Text Compliance X All words Search                                                                      | Advanced Search   Calendar View   Print Version                                     |

### Selecting a Course

| A Shttps://covkc.virginia.gov         | v/dcjs/ss/Kview/CustomCodeBehind                                                                                            | /Base/Content/ContentSimpleSearch.aspx?strContent                                                                                                    | tTypeId=ML.BASE.COURSEWARE                                                                                | P → 🗎 Course Cat                                                                  | alog X 🖉 New                                                                     | tab                                                                     |                |                                    |           |
|---------------------------------------|----------------------------------------------------------------------------------------------------|----------------------------------------------------------------------------------------------------|----------------------------------------------------------------------------------------------------|-----------------------------------------------------------------------------------|----------------------------------------------------------------------------------|-------------------------------------------------------------------------|----------------|------------------------------------|-----------|
| <u>File Edit View Favorites Tools</u> | Help                                                                                                    |                                                                                                    |                                                                                                    |                                                                                   |                                                                                  |                                                                         |                |                                    | 00 00 101 |
| 👍 🧃 DCJS CA Training Portal   GL      | Test 🧃 Login (2) 🧧 Login - Virgi                                                                                            | nia Departme 🥘 External Knowledge Center 🧃 Ir                                                                                                    | Intranet 💮 VA DCJS - 💷 MyLicen                                                                            | ense Office 🧃 EmployeeDire                                                        | ct 🞲 Login 🌙 Commonwe                                                            | lth of Virginia                                                         |                |                                    |           |
|                                       | Welcome, Private Se                                                                                                    |                                                                                                    | Site Map   My Messages   Shopping Cart (0)   Site Help                                                    |                                                                                   |                                                                                  |                                                                         |                |                                    |           |
|                                       | Anamath Sternard                                                                                                    | irginia Department of<br>riminal Justice Services<br>w.dcjs.virginia.gov                                                                                              | 3                                                                                                    |                                                                                   |                                                                                  | Enter Search Tex                                                        | ĸt             | Advanced Search                    |           |
|                                       | My Workspace Le                                                                                                    | earning Center Reference Cer                                                                                                    | nter Collaboration                                                                                        | Center Admin                                                                      | istration                                                                        |                                                                         |                |                                    |           |
| Ŀ                                     | Home >> Learning Cent                                                                                                    | er >> Course Catalog                                                                                                    |                                                                                                    |                                                                                   |                                                                                  |                                                                         |                |                                    |           |
| (                                     | Course Cat                                                                                                    | alog                                                                                                    |                                                                                                    |                                                                                   |                                                                                  |                                                                         |                | 0                                  |           |
| 2                                     | Search for courses and                                                                                                    | d curriculums and enroll in them.                                                                                                    | . Depending on the sy                                                                                     | ystem's configurat                                                                | ion, enrollment ma                                                               | y be automatic.                                                         |                |                                    |           |
|                                       | To perform a search<br>Search link to enter<br>Search Text Comp<br>Records found: 3<br>The maximum re<br>text to the Search | h, enter keywords in the Search<br>r more specific search criteria fo<br>bliance X All word<br>turned results from a search is 2<br>h Text' box or using the 'Advance | Text field. Then make<br>or your search.<br>ds V Search<br>200 items. If your exp<br>ed Search link, when | ke selections using<br><u>Advanced Sear</u><br>pected result is no<br>applicable. | g the search criteri<br><u>ch</u>   <u>Calendar View</u><br>t listed in the resu | a options, and click<br>  <u>Print Version</u><br>ts below please defii | Search. Use t  | the Advanced                       |           |
|                                       |                                                                                                    | -                                                                                                    | Ţ                                                                                                    | Title                                                                             |                                                                                  |                                                                         | Dolivo         | ny Mathad                          |           |
|                                       | 0 0                                                                                                    | DCJS 12E: Compliance Agent Ent<br>Compliance agent certification to                                                                                                   | try Level Training<br>training                                                                            |                                                                                   |                                                                                  |                                                                         | • Sele         | ct your course by                  |           |
|                                       | 0 0                                                                                                    | DCJS PSS 121 Version.2 Complian<br>DCJS PSS 121 Version.2, renewal                                                                                                    | nce Agent In-Service T<br>certification course f                                                          | <u>Training</u><br>for compliance ag                                              | ents                                                                             |                                                                         | o und          | erlined title (only                |           |
|                                       | 0 0                                                                                                    | DCJS-PSS 12E (2016) Compliance<br>DCJS-PSS 12E (2016) Compliance                                                                                                    | e Agent Entry Level Tr<br>e Agent Entry Level Tr                                                          | Training Training                                                                 |                                                                                  |                                                                         | ° coui<br>a gr | rses marked with<br>een check will |           |
| <                                     |                                                                                                    |                                                                                                    |                                                                                                    |                                                                                   |                                                                                  |                                                                         | grar           | nt access)                         | >         |

#### Access the Course

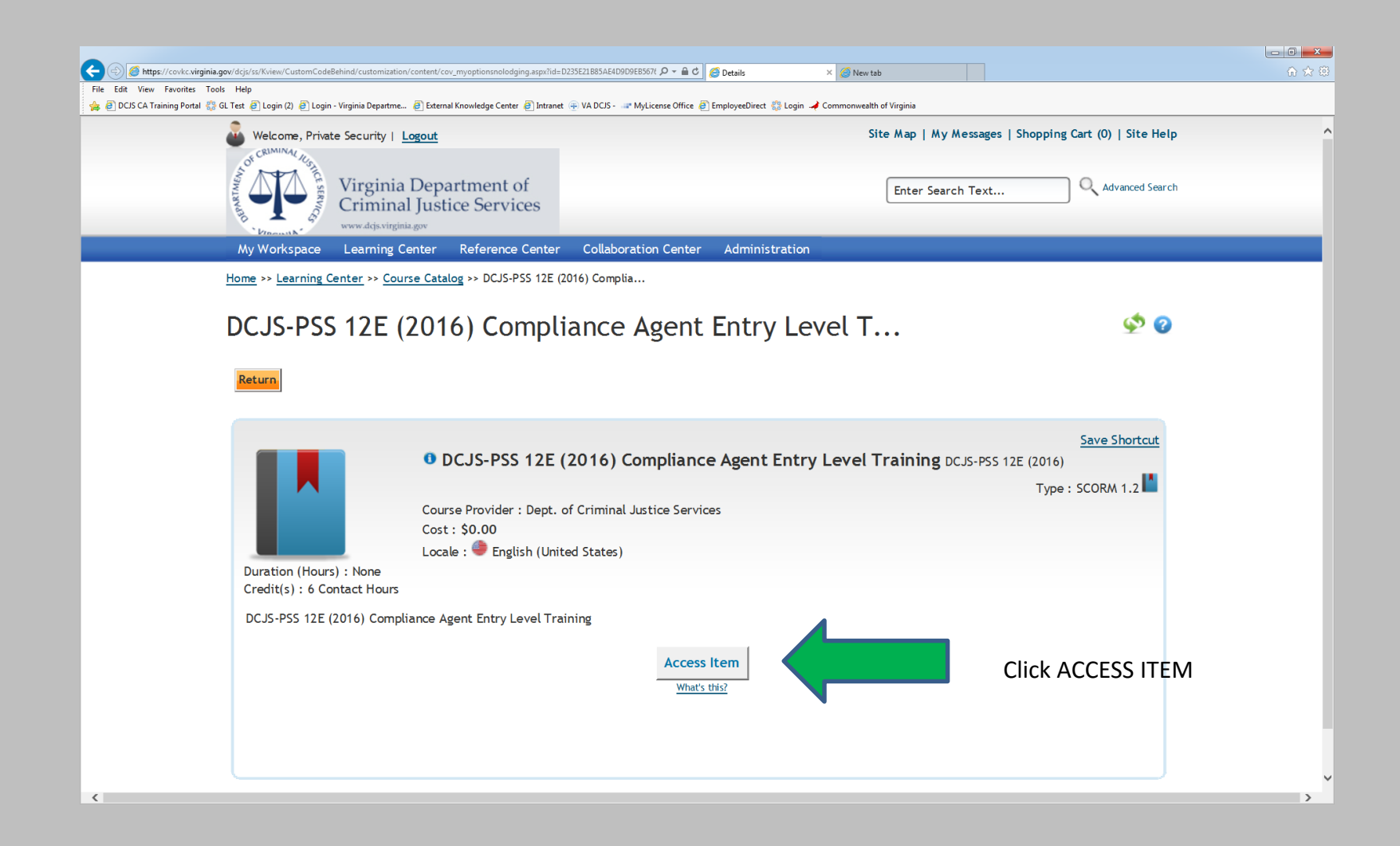

## You May Begin

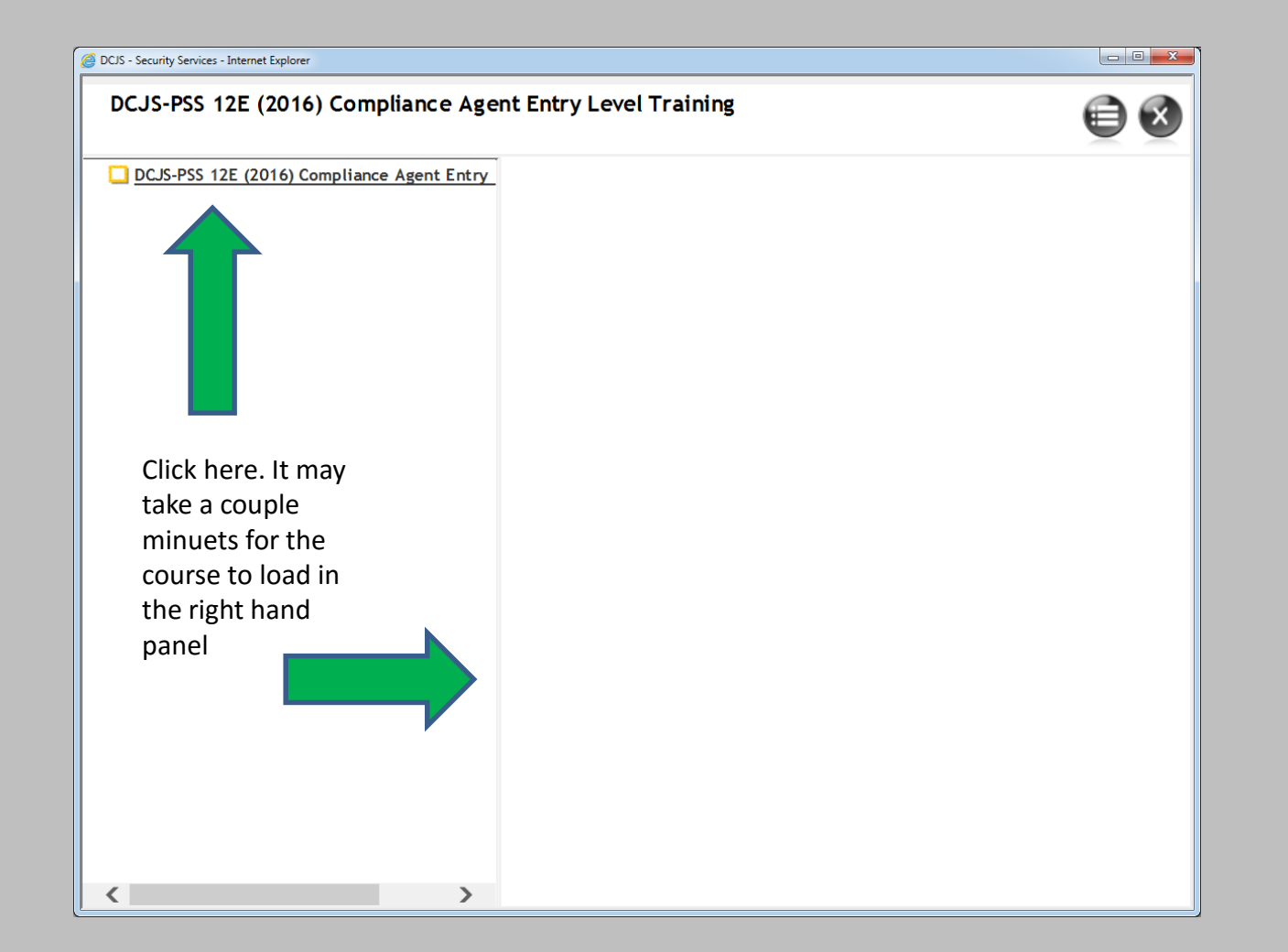

# **Final Directions**

- Take the course
- Complete the test
- Receive a certificate of completion
- Submit the Initial or Renewal application along with fees to DCJS (Disregard if you already have done so)
- LMS will notify DCJS electronically of your course completion
- After all Applications, Fees, And Training have been received, your wall certificate will issue and be mailed to your address of record.